## TATACARA PERMOHONAN STOK SECARA ATAS TALIAN ( ONLINE )

- 1. Layari Laman Web Portal Sistem Pemantauan Pengurusan Aset (SPA) di :
  - http://spakkm.moh.gov.my/portalSpa\_atau
  - http://10.22.120.83/portalspa

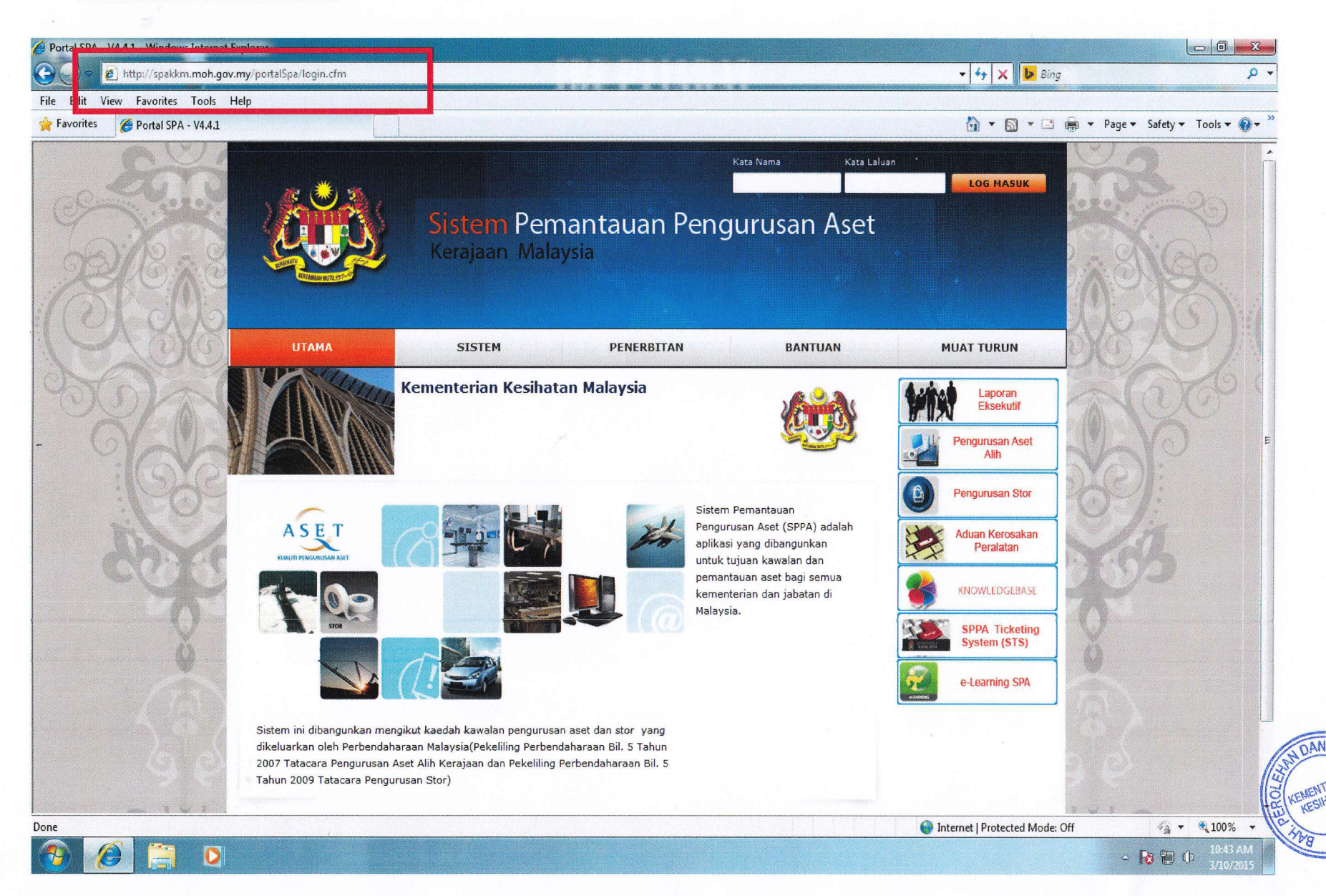

2. Klik pada 'Modul Pengurusan Stor' .

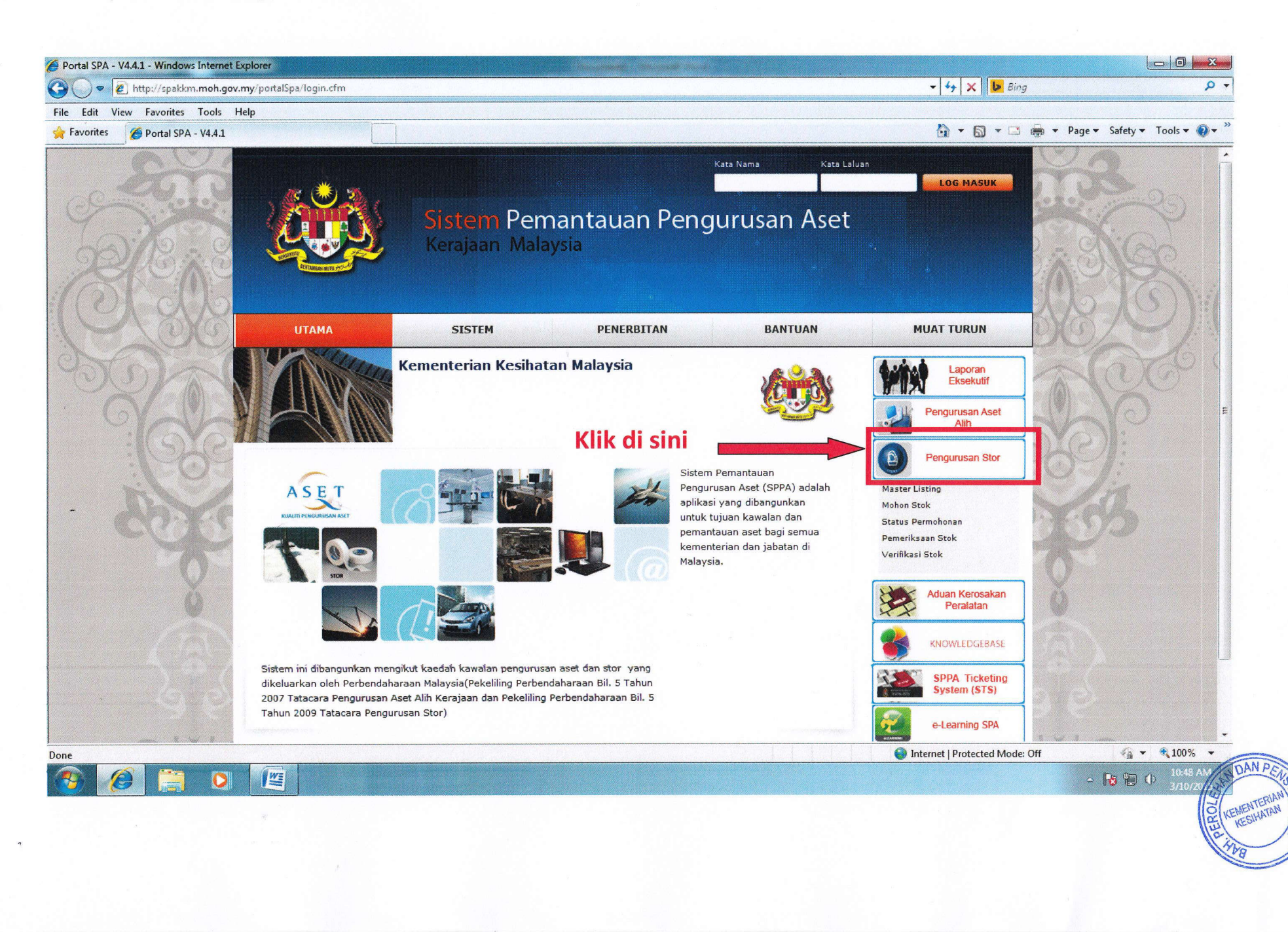

3. Klik pada 'Mohon Stok' .

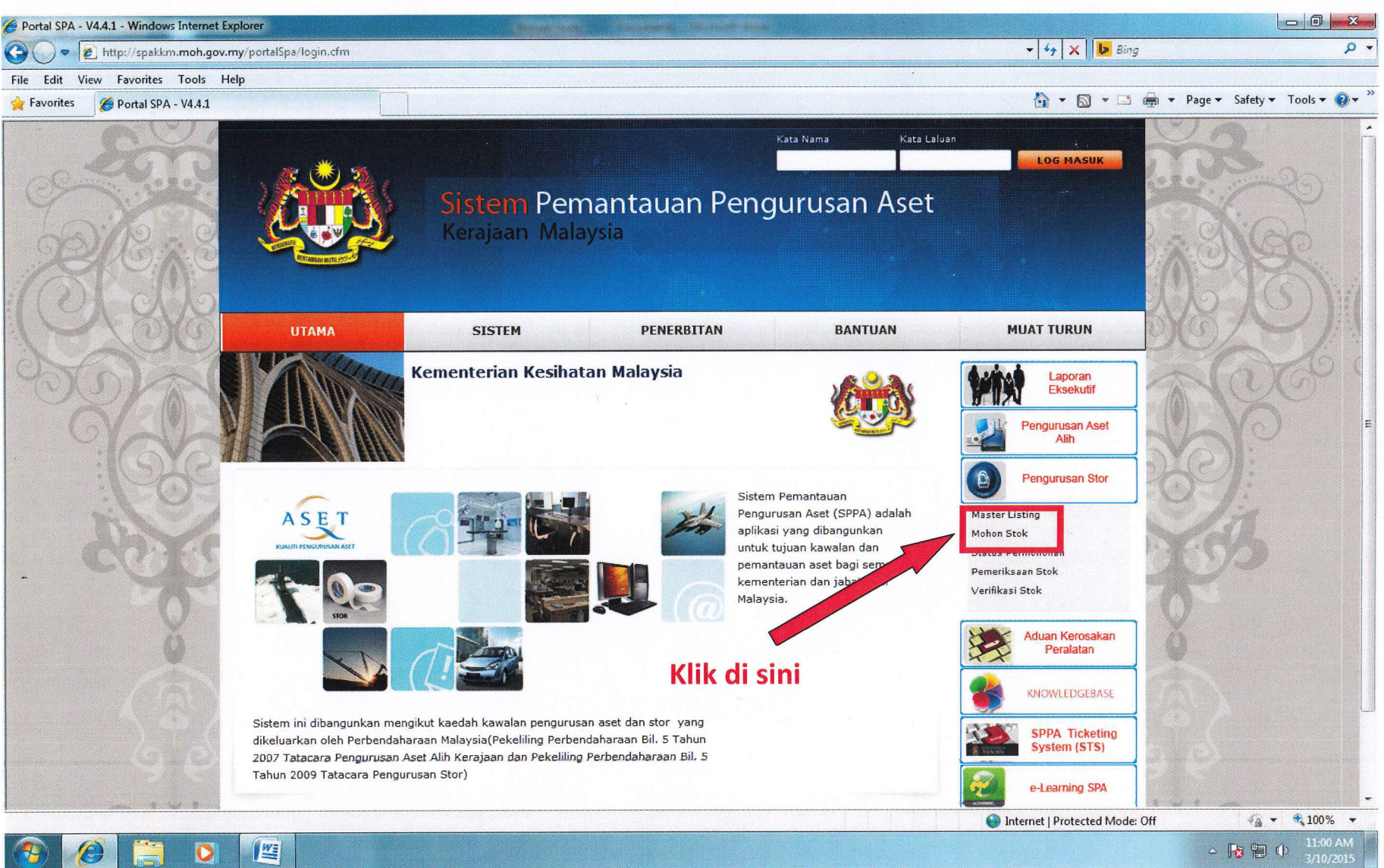

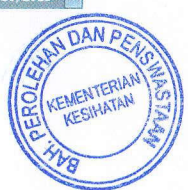

- 3. Skrin akan bertukar kepada 'Modul Permohonan Stok'
- 4. Sila masukkan No. Kad Pengenalan tuan/puan dan tekan 'Enter'

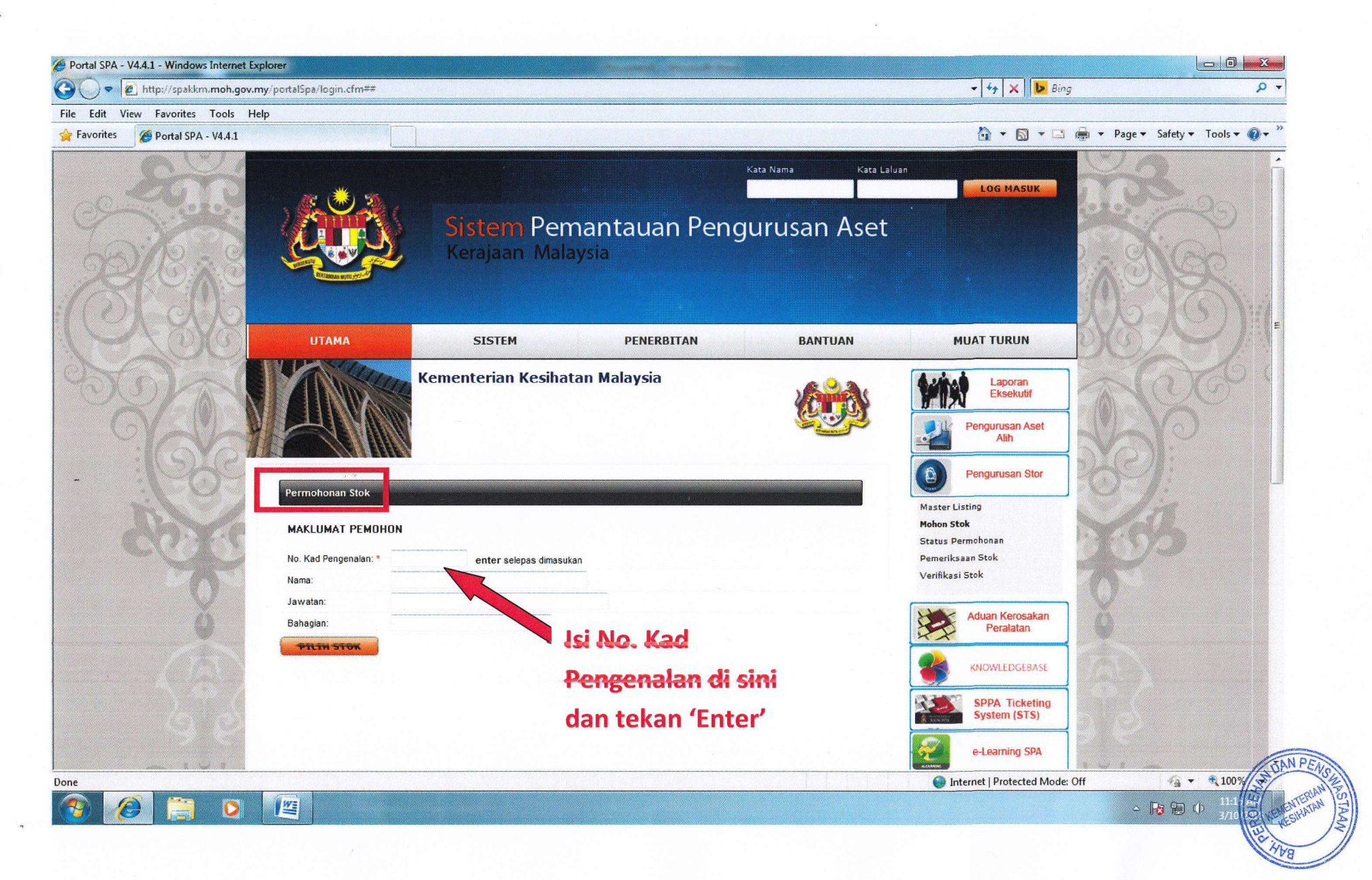

5. Sila pastikan maklumat anda betul dan kemudian klik pada 'PILIH STOK'

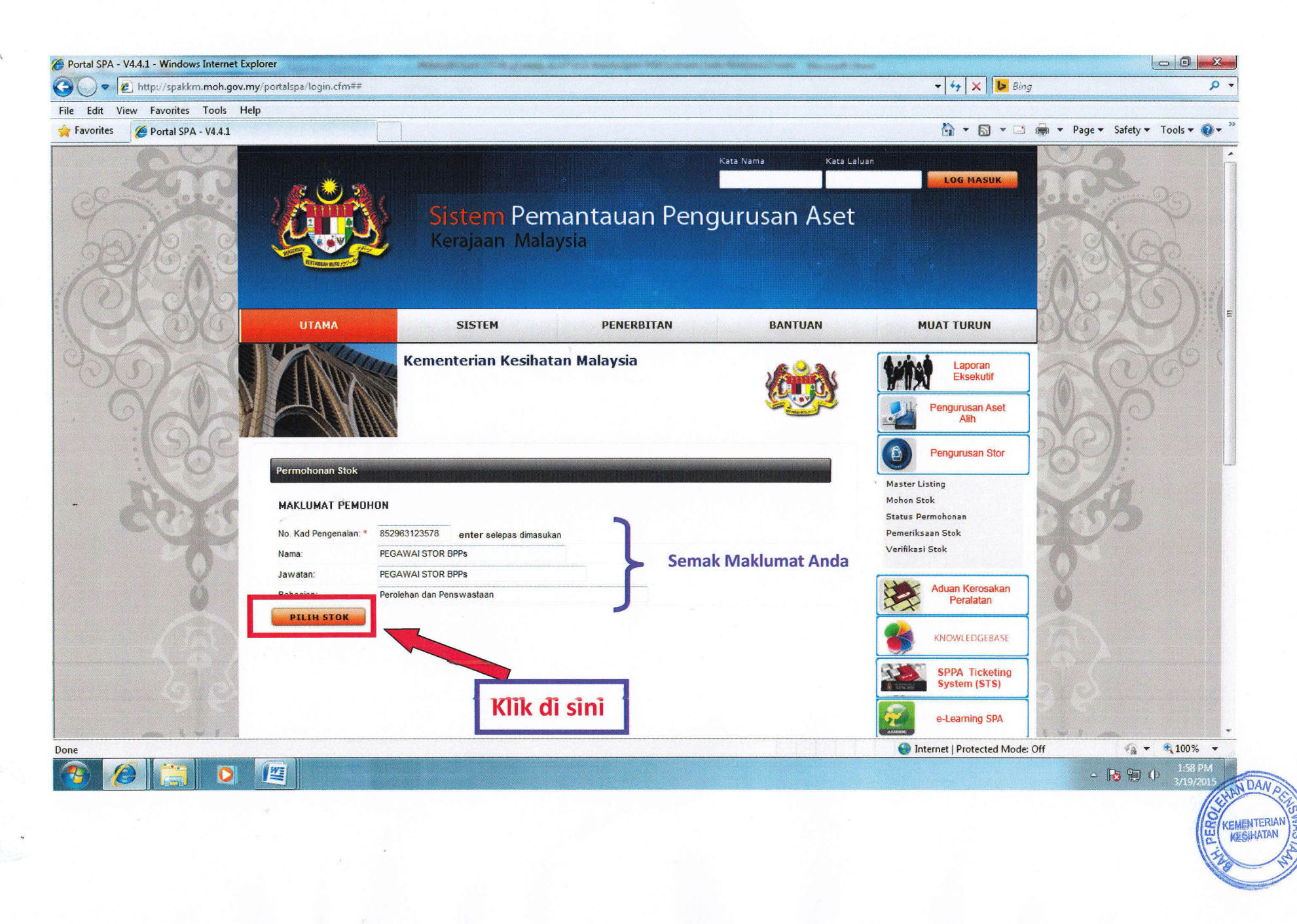

6. Satu (1) lagi Skrin untuk ' Permohonan Barang – (Pengguna) ' terpapar pada skrin anda.

7. Anda perlu menukarkan ' Pilih Stor ' kepada 'Stor Utama : SU-BPP-STOR UTAMA BAHAGIAN PEROLEHAN DAN PENSWASTAAN'

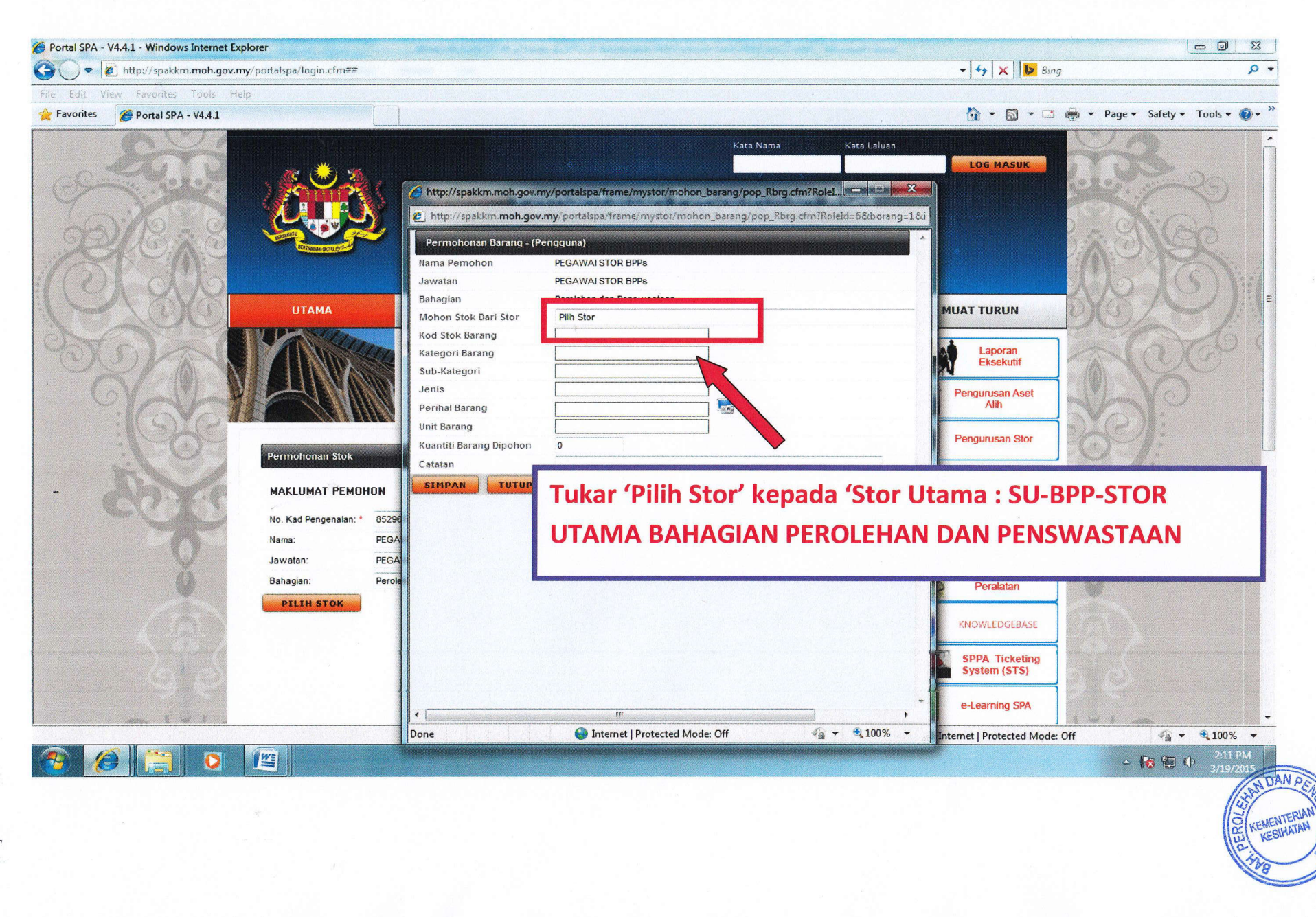

- 8. Paparan A 1 Ikut Tatacara No. 7
  - 2 Tolak ke paparan sebelah kanan

## 9. Paparan B - Klik pada 'Cari Kod Stok'

| al SPA - V4.4.1 - Windows Internet                | : Explorer<br>v.my/portalspa/login.cfm##                                                         |            | <u></u>                  | ✓ 4 × Bing                                                                                      |                                                    |
|---------------------------------------------------|--------------------------------------------------------------------------------------------------|------------|--------------------------|-------------------------------------------------------------------------------------------------|----------------------------------------------------|
| Edit View Favorites Tools                         | Help                                                                                             |            |                          |                                                                                                 | ▼ Page ▼ Safety ▼ Tools ▼ Ø ▼ <sup>≫</sup>         |
| Pontal SPA - V4.4.1                               | Paparan A                                                                                        |            | Kata Nama                | Kata Laluan Paparan B                                                                           |                                                    |
| http://spakkm.moh.gov.my http://spakkm.moh.gov.my | /portalspa/frame/mystor/mohon_barang/pop_Rbrg.cfm?RoleI — 😐 🗙                                    | a auan Pe  | http://spakkm.moh.gov.m  | y/portalspa/frame/mystor/mohon_barang/pop_Rbrg<br>my/portalspa/frame/mystor/mohon_barang/pop_Rb | rg.cfm?RoleI                                       |
| - Tukar ke Sto                                    | or Utama                                                                                         |            |                          |                                                                                                 | *                                                  |
| Bahagian<br>Mohon Sto <b>i Sto</b>                | Berolehan dan Benewastaan<br>Stor Utama : SU-BPP - STOR UTAMA BAHAGIAN PEROLEHAN DAN PENSWASTAAN | PENERBITAN | MA BAHAGIAN PEROLEHAN DA | N PENSWASTAAN                                                                                   | 🗧 🖬 Cari Kod Stok                                  |
| Kod Stok B<br>Kategori Barang<br>Sub-Kategori     |                                                                                                  | iysia      |                          |                                                                                                 |                                                    |
| Jenis<br>Perihal Barang                           |                                                                                                  |            |                          |                                                                                                 |                                                    |
| Unit Barang<br>Kuantiti Barang Dipohon<br>Catatan | ō                                                                                                |            |                          |                                                                                                 |                                                    |
| SIMPAN TUTUP                                      |                                                                                                  |            |                          | 3 – K                                                                                           | lik di sini                                        |
|                                                   |                                                                                                  |            |                          |                                                                                                 |                                                    |
|                                                   | 2 – Tolak ke muka sebelah                                                                        |            |                          |                                                                                                 |                                                    |
|                                                   |                                                                                                  | -          | 4                        |                                                                                                 | · · ·                                              |
|                                                   |                                                                                                  |            | Done                     | Internet   Protected Mode: Off                                                                  | • 🙀 🗘 🗘 2.32 PM<br>• 🙀 🐂 🕕 2.32 PM<br>3/19// SST 1 |
|                                                   | *                                                                                                |            |                          |                                                                                                 | CO KEME                                            |
|                                                   |                                                                                                  |            |                          |                                                                                                 | le 1                                               |

10. Anda boleh membuat carian mengikut 'No. Kod Stok' atau 'Nama Stok' dan tekan pada Stok yang hendak dipohon.

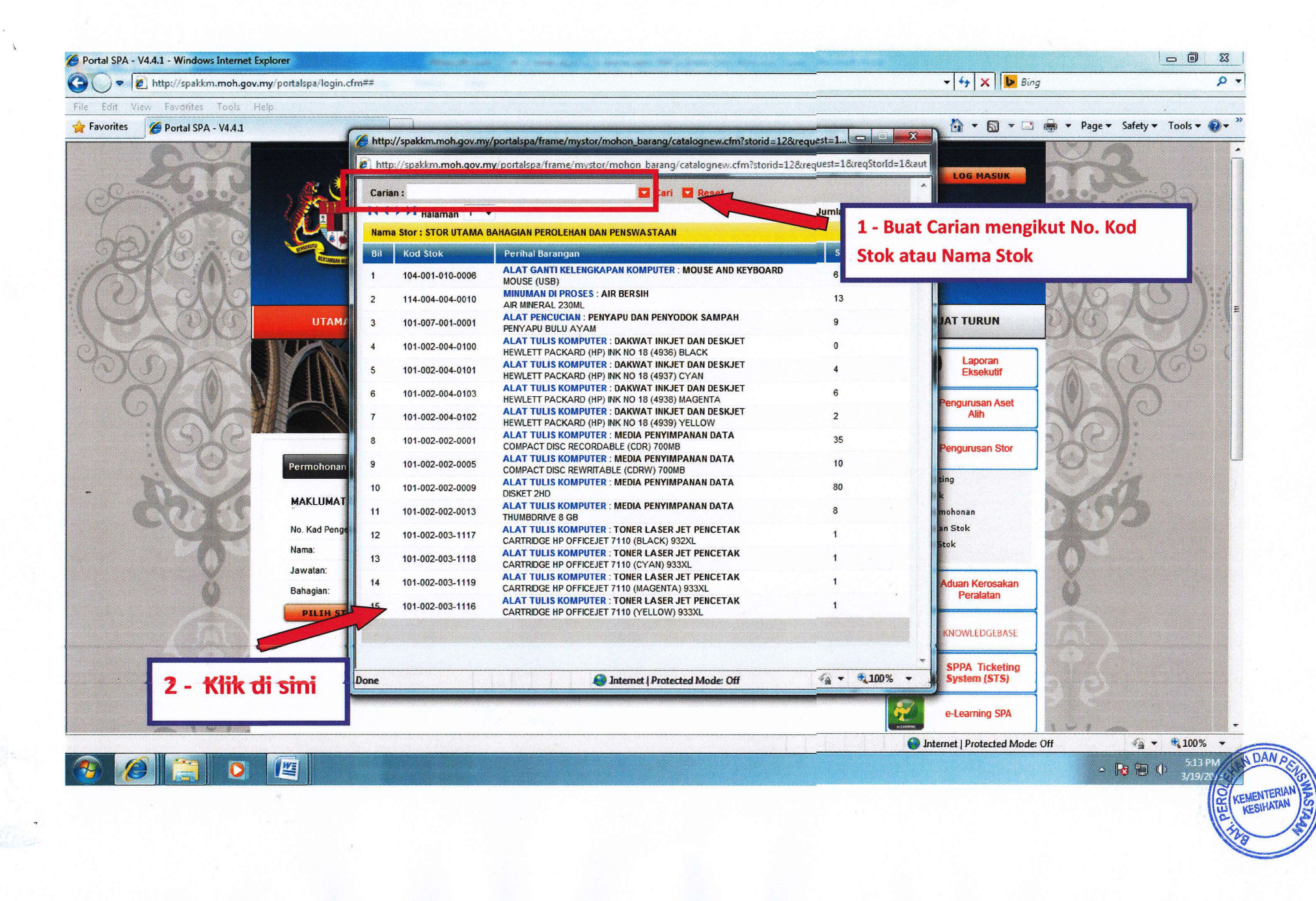

## 11. Sila semak Nama Stok yang telah dipilih

12. Isikan jumlah kuantiti yang diperlukan.

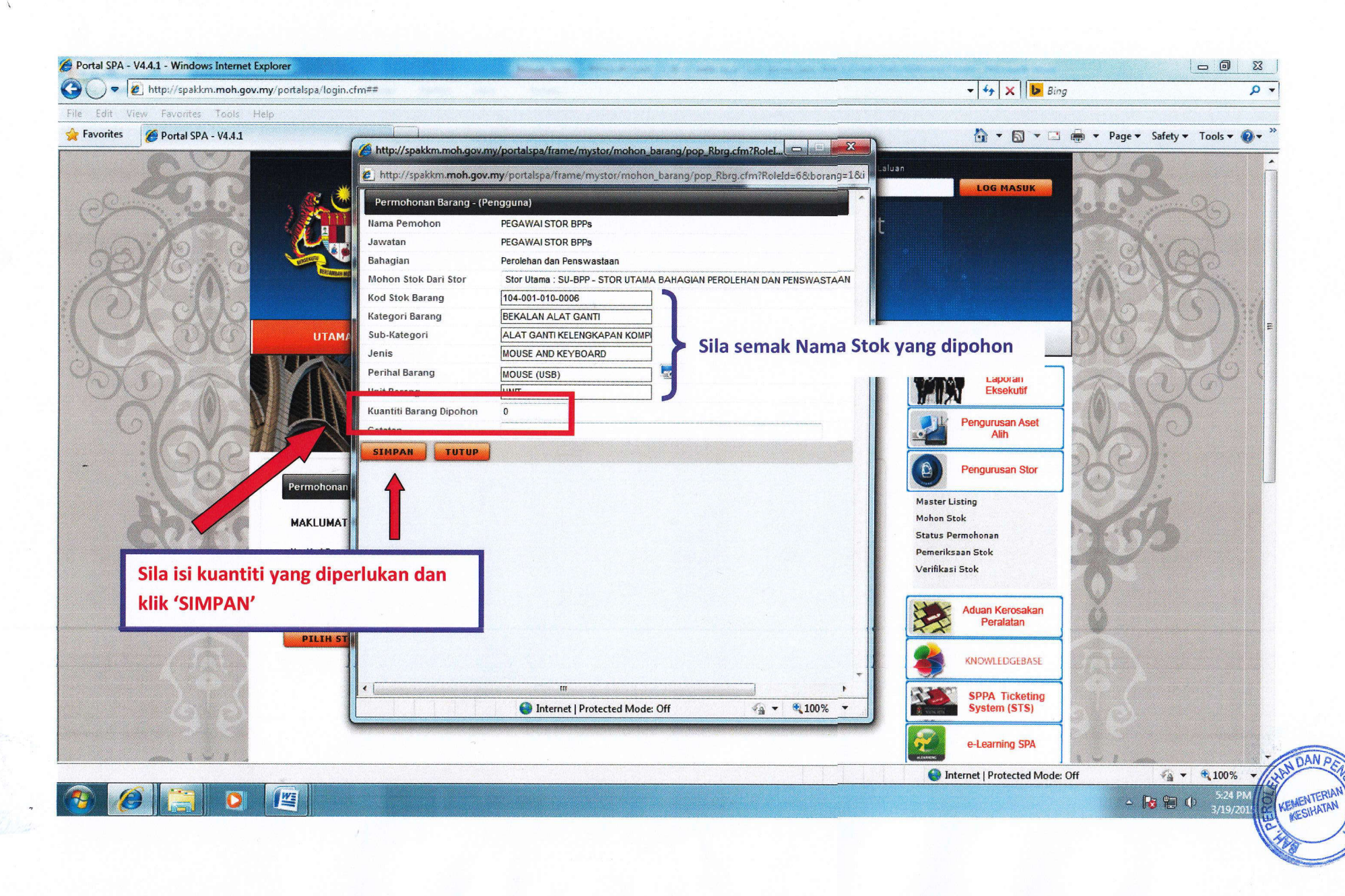

## 13. Jika telah selesai memohon, klik pada 'CANCEL', dan

jika anda ingin memohon untuk stok yang lain klik pada 'OK' dan langkah dari perkara No. 9

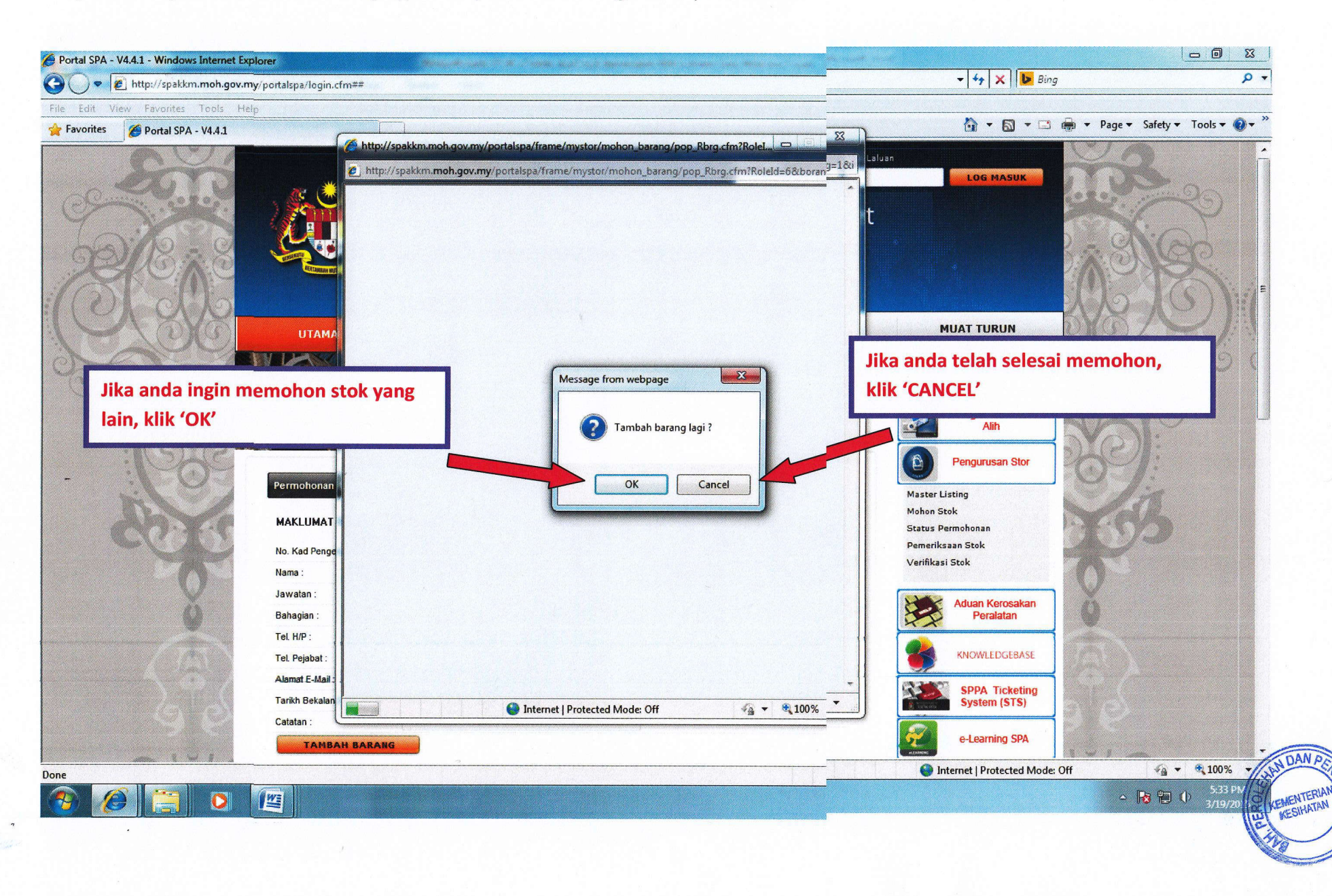

14. Sila semak permohonan anda pada maklumat yang dipaparkan,

Jika hendak menambah untuk stok yang lain, klik 'TAMBAH BARANG'

15. Jika tiada apa lagi pertambahan, klik **'HANTAR PERMOHONAN'**.

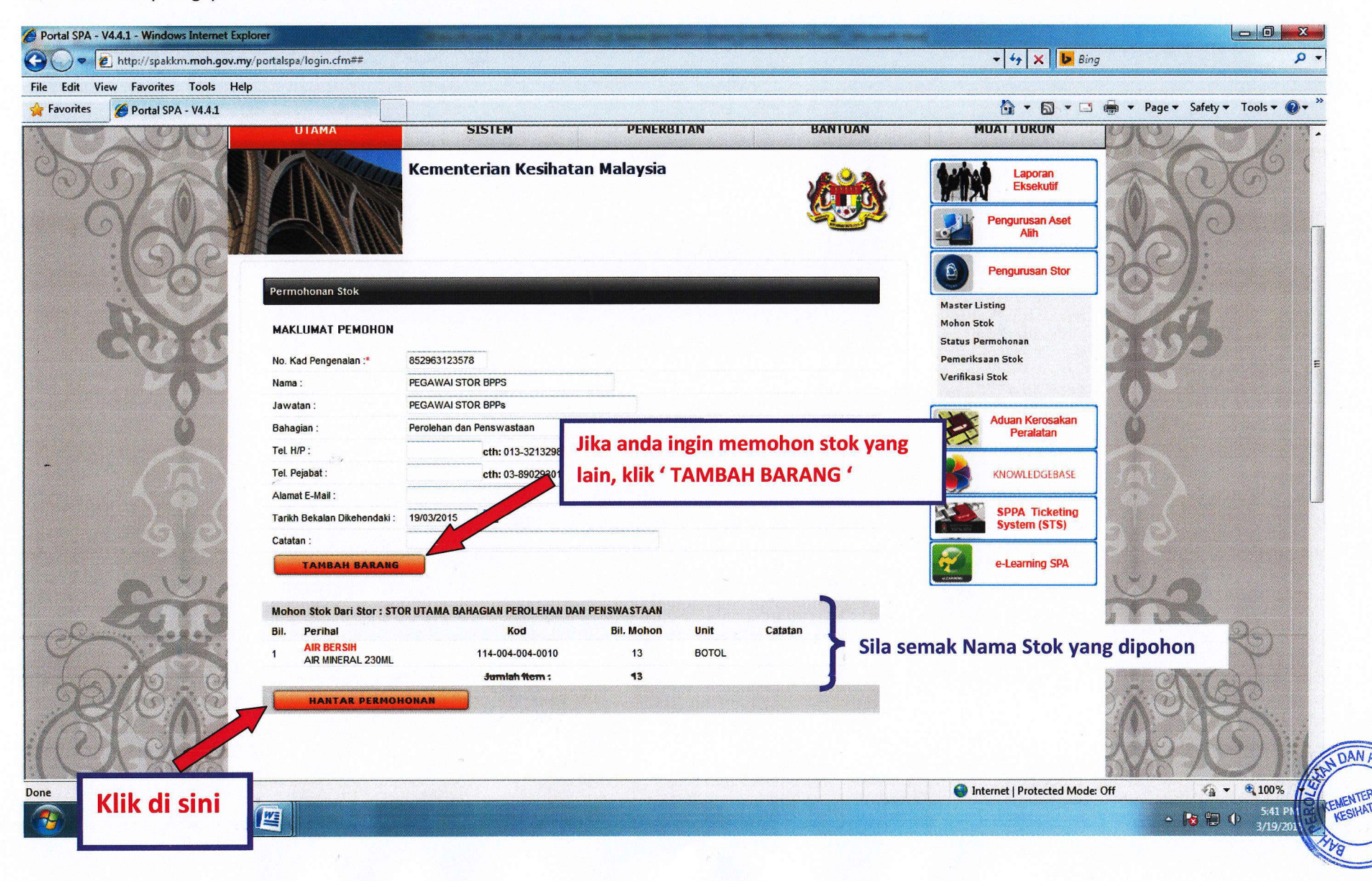

- 16. Permohonan anda telah Berjaya dihantar.
- 17. Anda telah selesai memohon stok alatulis secara ' online '

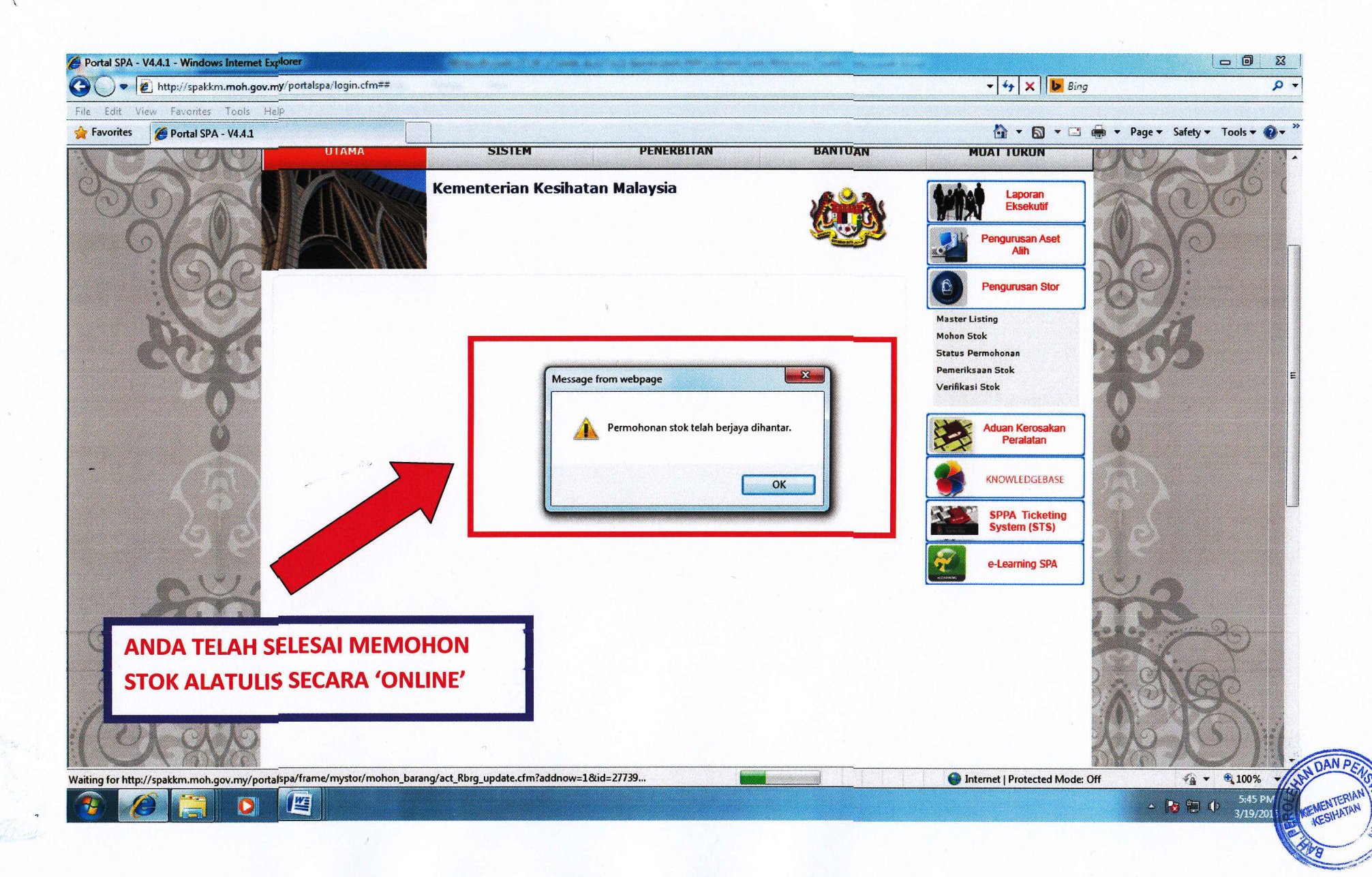